## Add Your Cell Number for Appointment Reminders

| Step | Directions                                                                                                    |
|------|----------------------------------------------------------------------------------------------------|
| 1    | Click the ≡ in the top left-hand corner of your Starfish homepage to open your <b>navigation menu</b>                                                                                                    |
| 2    | Click on your name                                                                                                    |
| 3    | Select Edit Profile                                                                                                    |
| 4    | Scroll down to Contact Information                                                                                                    |
| 5    | Enter your <b>Cell Phone</b> Number                                                                                                    |
| 6    | Select Send text notifications to my cell phone                                                                                                    |
| 7    | Select Edit Notification Preferences                                                                                                    |
| 8    | <ul> <li>Scroll down to Appointments to adjust the timing of your appointment reminders</li> <li>The first setting can be set to send 15, 30, 45 or 60 minutes before your appointment</li> <li>The second setting will remind your desired time the day before or the day of your appointment</li> </ul> |
| 9    | Click Save Changes                                                                                                    |

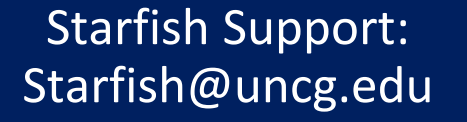

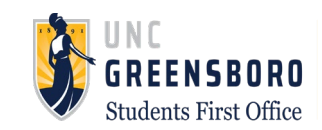